# **คู่มือการใช้งาน** ระบบปฏิบัติศาสนกิจออนไลน์

# สำหรับนิสิต

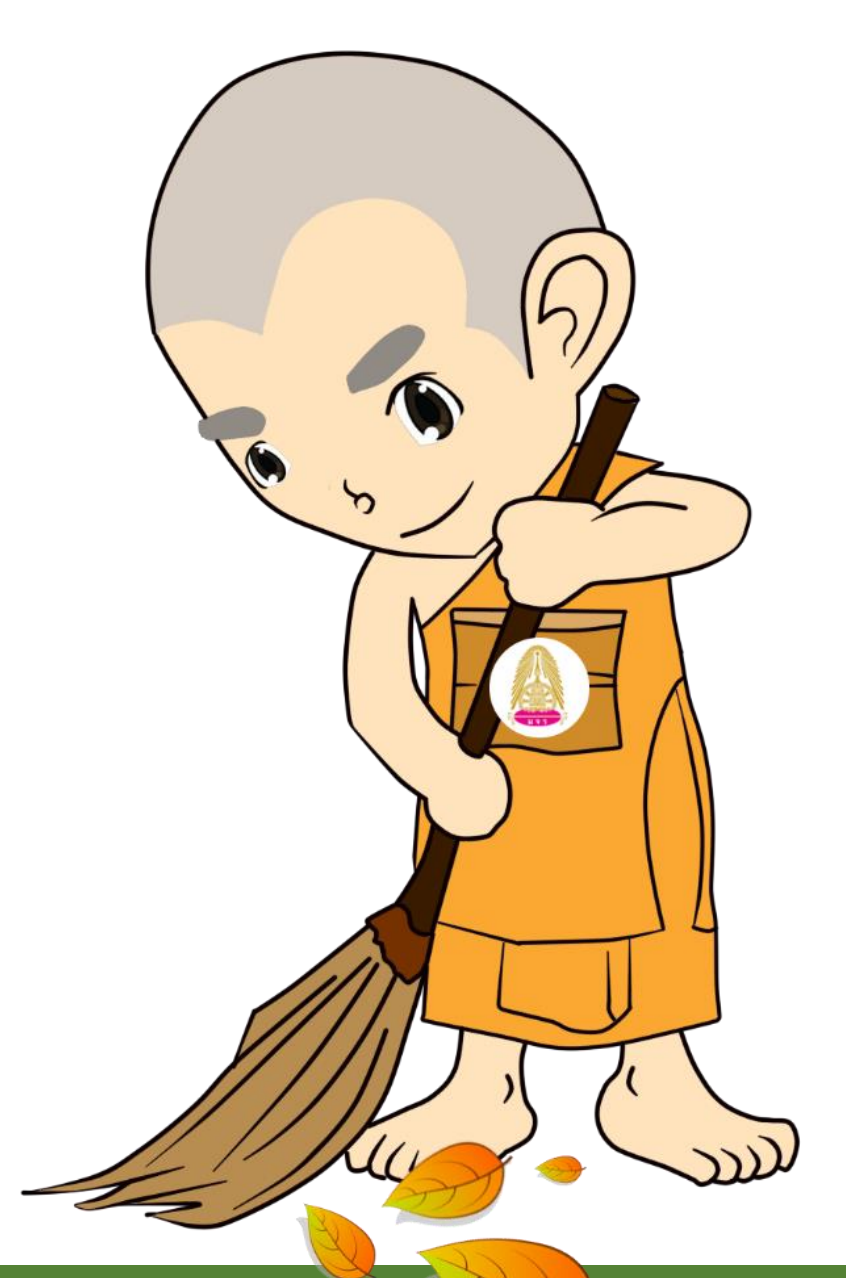

ุทองกิจการนิสิต สำนักงานอธิการบดี มหาวิทยาลัยมห<u>าจุฬาลงกรณราชวิทยาลัย</u>

# คู่มือการใช้งานระบบปฏิบัติศาสนกิจ

# ...สำหรับนิสิต...

#### www.stud.mcu.ac.th/sas

| กลุ่มงานปฏิบัติศาสนกิจ                                              |                                                                                                    |                                                                                                    |                            |                |   |
|---------------------------------------------------------------------|----------------------------------------------------------------------------------------------------|----------------------------------------------------------------------------------------------------|----------------------------|----------------|---|
| ชายาร์ หน้าหลัก นี่ เกี่ยวกับ • (1) ลงก⊨นัยน (2) ยืนกำร้อง • (      | 3) ส่งรายงานครั้งที่ 1 •                                                                                                    | 4 ส่งรายงานครั้งที่ 2                                                                                                    | 5 ผู้ผ่านการปฏิบัติศาสนกิจ |                | ٩ |
|                                                                     | <ul> <li>Updyntinkávura</li> <li>Updyntinkávura</li> <li>Updyntinkávura<th>e Tukğulan<br/>• Tukğulan<br/>• Tukğulan<br/>• Jüñnuschumun<br/>• Jönistusas<br/>• Jonistus<br/>• Jonistus<br/>• Jonistus<br/>• Sonistus<br/>• Hespitality<br/>• Leadership<br/>• Leadership<br/>• A spiration</th><th>915</th><th></th><th></th></li></ul> | e Tukğulan<br>• Tukğulan<br>• Tukğulan<br>• Jüñnuschumun<br>• Jönistusas<br>• Jonistus<br>• Jonistus<br>• Jonistus<br>• Sonistus<br>• Hespitality<br>• Leadership<br>• Leadership<br>• A spiration | 915                        |                |   |
| ยืนศำร้องขอปฏิบัติศาสนกิจออนไลน์<br>                                |                                                                                                    |                                                                                                    | ส่งรายงานการปฏิบัติศาสเ    | เกิจครั้งที่ 1 |   |
| กองกิจการนิสัต สำนักงานอธิการบดี เทาวิทยาลับมหาจุทำลงกรณราชวิทยาลัย |                                                                                                    |                                                                                                    |                            |                |   |

- 1. ลงทะเบียน (เพื่อใช้งานระบบ)
- 1.1 เลือกเมนู **-> ลงทะเบียน 1** ลงทะเบียน
- 1.2 กรอกข้อมูลตามที่ระบบต้องการ แล้วคลิกปุ่ม Submit

| Homo / ลงทะเบียน<br>องทะเบียน | รหัสนิสิต และ Pass<br>เป็นสิ่งสำคัญ ในการ<br>ก่อนดำเนินการใด ๆ | word ที่นิสิตกำหนดในหน้านี้<br>เใช้เข้าสู่ระบบทุกครั้ง<br>  ในระบบ ให้นิสิตจดจำให้ดี |
|-------------------------------|----------------------------------------------------------------|--------------------------------------------------------------------------------------|
| รหัสมิดิด *                   | Password *                                                     |                                                                                      |
|                               | กำหนดรหัสผ่าน                                                  | ยืนยันรหัสผ่าน                                                                       |
| ชื่อ ฉายา นามสกุด *           |                                                                |                                                                                      |
| ขึ้อ                          | นามสกุล                                                        |                                                                                      |
| อีเมล์ *                      |                                                                |                                                                                      |
|                               |                                                                |                                                                                      |
| Submit 2                      |                                                                |                                                                                      |

สามารถแก้ไขได้ ภายหลังผลการสอบทุกวิชาครบ

## 2. ยื่นคำร้องขอปฏิบัติศาสนกิจออนไลน์

ก่อนทำการยื่นคำร้องให้นิสิตจัดทำ **แบบเสนอโครงการ (กน.ปศ.06)** โดยสามารถดาวน์โหลด ตัวอย่างได้ที่เมนู **ดาวน์โหลด** เพื่อใช้ในการอัพโหลดแนบกับการยื่นคำร้องผ่านระบบ ดังนี้

2.1 เลือกเมนู ยื่นคำร้อง -> ยื่นคำร้องขอปฏิบัติศาสนกิจออนไลน์

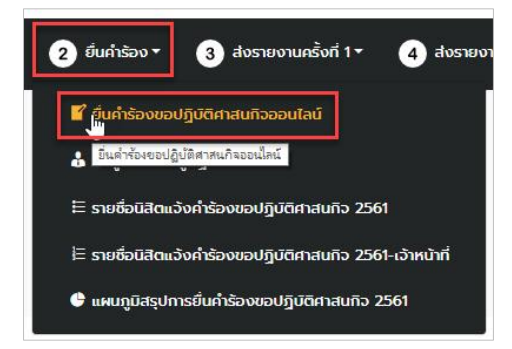

2.2.1 กรอกข้อมูลตามแบบฟอร์มที่ระบบต้องการ โดยข้อมูลจะแบ่งเป็น 3 ส่วน ดังนี้

|                           | 2                      |           |            |             |                                  |
|---------------------------|------------------------|-----------|------------|-------------|----------------------------------|
| วิทยาเขต/วิทยาลัย/ห้องเรื | อียน/หน่วยวิทยบริการ * |           |            |             |                                  |
| ส่วนกลาง-คณะพุทธศาสต      | ร์                     |           |            |             |                                  |
| รหัสนิสิด (User ID) *     |                        |           |            |             |                                  |
| คำนำหน้า *                | ชื่อ *                 |           | ລາຍາ       |             | นามสกุล *                        |
| อายุ *                    | พรรษา                  |           | и.б.       |             | ป.ธ.                             |
| คณะ *<br>◯ พทธศาสตร์      | 🔘 ครศาสตร์             |           | มนษยศาสตร์ |             | <ul> <li>สังคมศาสตร์</li> </ul>  |
| สาขาวิชา *                |                        | วิชาเอก * | •          | เกรดเฉลี่ย  | สะสม *                           |
| โทรศัพท์ *                |                        |           | อีเมด์     | Please ente | r a value between 2.00 and 4.00. |
|                           |                        |           |            |             |                                  |

# (1.) ข้อมูลเบื้องต้น

| ภูมิลำเนาเดิม *                        |                   |  |
|----------------------------------------|-------------------|--|
| ที่อยู่                                |                   |  |
| สาบล/แขวง                              |                   |  |
| อำเภอ/เขต                              | วังหวัด           |  |
| รทัสไปรษณีย์                           | ประเทศ            |  |
| สังกัดวัด *<br>วัด                     |                   |  |
|                                        |                   |  |
| สำบล/แขวง                              |                   |  |
| สำบล/แขวง<br>อำเภอ/เขต                 | จังหวัด           |  |
| ฝาบล/แขวง<br>อำเภอ/เขต<br>รหัสใปรษณีย์ | จังหวัด<br>ประเทศ |  |

# **(2.) ข้อมูลที่อยู่** (ในส่วนนี้ เมื่อกรอกข้อมูลครบแล้วให้คลิกปุ่ม Next เพื่อไปสู่ส่วนถัดไป)

#### (3.) ข้อมูลการปฏิบัติศาสนกิจ

| สถานที่ปฏิบัติศาสนกิจ *          |                                             |  |
|----------------------------------|---------------------------------------------|--|
| ชื่อวัด/สถานศึกษา                |                                             |  |
|                                  |                                             |  |
| สำบล/แขวง                        |                                             |  |
|                                  | с                                           |  |
| อาเภอ/เซต                        | จงหวด                                       |  |
| รหัสไปรษณีย์                     | ประเทศ                                      |  |
|                                  | Thailand                                    |  |
| ชื่อเจ้าอาวาส/หัวหน้าสถานศึกษา * | เบอร์โทร *                                  |  |
|                                  | (                                           |  |
|                                  |                                             |  |
|                                  | เบอร์โทรศัพท์สำหรับติดต่อ                   |  |
|                                  | เก้าการการการการการการการการการการการการการ |  |

| ประเภทของโครงการ                                                                       |                                                                         |                                                                                                    |
|----------------------------------------------------------------------------------------|-------------------------------------------------------------------------|----------------------------------------------------------------------------------------------------|
| 🔵 ปกครอง                                                                               | 🔘 tautai                                                                | 🔘 ศาสนศึกษา                                                                                                    |
| ดีกษาสงเคราะห์                                                                         | 🔘 สาธารณสงเคราะห่                                                       | 🔘 สาธารณุปการ                                                                                                    |
| อัพโหลดเอกสารโครงการ                                                                   | อัพโหลดไฟล์ <b>แบบเส</b> น                                              | <b>เอโครงการ (กน.ปศ.06)</b> โดยสามารถดาวน์โหลดตัวอย่าง                                                                                                    |
| เลือกไฟล์ ไม่ได้เลือกไฟล์ใด                                                            | — ได้ที่เมนู ดาวน์โหลด ต่                                               | <b>ั้งชื่อเป็นรหัสนิสิตตามด้วยคำว่าโครงการ</b> ตัวอย่างเช่น                                                                                                    |
| คุณสมบัติของนิสิตปฏิบัติศาสนกิจ *                                                      | 5601001011-โครงก                                                        | <b>าร</b> บันทึกชนิดไฟล์เป็น DOC หรือ PDF เท่านั้น                                                                                                    |
| 🗌 สอบได้หน่วยกิดสะสมครบตามหลักสูตรและมีค่าเ                                            | ฉลียไม่ต่ำกว่า 2.00                                                     | คลิกเลือกเพื่อยืบยับคุณสบบัติทั้ง 2 รายการ                                                                                                    |
| 📃 ผ่านการฝึกปฏิบัติวิบีสสนากัมมัฏฐานครบตามข้อป                                         | งศับของมหาวิทยาลัย<br>                                                  |                                                                                                    |
| มดิและค่าแนะนำของเจ้าหน้าที่ ข้าพเจ้ายินด์                                             | รับโทษ ตามที่มหาวิทยาลัยกำหนด                                           | นาทและอาจารยทบรกษาทุกบระการ กรณทขาพเจาละเมตขอบงคบ บระกาศ ศาลง<br>ทุกประการ โดยเริ่มปฏิบัติศาสนกิจ ตั้งแต่วันที่ 1 มิถุนายน ถึงเดือนมีนาคม                                        |
| มติและศาแนะนำของเจ้าหน้าที่ ข้าพเจ้ายินด์<br>ขอมรับข้อตกลง/ข้อบังคับ                   | รัรบโทษ ตามทีมหาวิทยาลัยกำหนด<br>- คลิก ยอมรับข้อตกลง/ข้อ               | นาทและอาจารยทบรกษาทุกบระการ กรณทขาพเจาละเมดขอบงคบ บระกาศ ศาลง<br>ทุกประการ โดยเริ่มปฏิบัติศาสนกิจ ตั้งแต่วันที่ 1 มิถุนายน ถึงเดือนมีนาคม<br>)บังคับ                             |
| มติและศาแนะนาของเจ้าหน้าที่ ข้าพเจ้ายินด์<br>🕢 ยอมรับข้อตกลง/ข้อบังคับ<br>ลายมือชื่อ * | รับโทษ ตามทีมหาวิทยาลัยกำหนด<br>- คลิก ยอมรับข้อตกลง/ข้อ                | นาทและอาจารยทบรกษาทุกบระการ กรณทขาพเจาละเมดขอบงดบ บระกาศ ดาลง<br>ทุกประการ โดยเริ่มปฏิบัติศาสนกิจ ตั้งแต่วันที่ 1 มิถุนายน ถึงเดือนมีนาคม<br>มบังคับ                             |
| มติและศาแนะนาของเจ้าหน้าที่ข้าพเจ้ายินด์                                               | <ul> <li>คลิก ยอมรับข้อตกลง/ข้อ</li> <li>ลากเม้าส์ในช่องสี่เ</li> </ul> | นาทและอาจารยทบรกษาทุกบระการ กรณทขาพเจาละเมดขอบจดบ บระกาศ ศาลง<br>ทุกประการ โดยเริ่มปฏิบัติศาสนกิจ ตั้งแต่วันที่ 1 มิถุนายน ถึงเดือนมีนาคม<br>เบ้งคับ<br>หลี่ยมเพื่อวาดลายมือชื่อ |
| มติและศาแนะนำของเจ้าหน้าที่ ข้าพเจ้ายินด์<br>ขอมรับข้อตกลง/ข้อบังคับ                   | <ul> <li>คลิก ยอมรับข้อตกลง/ข้อ</li> <li>ลากเม้าส์ในช่องสี่เ</li> </ul> | มาทและอาจารยทบรกษาทุกบระการ กรแทขาพเจาละเมดขอบจดบ บระกาศ ศาลง<br>ทุกประการ โดยเริ่มปฏิบัติศาสนกิจ ตั้งแต่วันที่ 1 มิถุนายน ถึงเดือนมีนาคม<br>เบ้งคับ<br>หลี่ยมเพื่อวาดลายมือชื่อ |
| มติและศาแนะนำของเจ้าหน้าที่ ข้าพเจ้ายินด์                                              | <ul> <li>คลิก ยอมรับข้อตกลง/ข้อ</li> <li>ลากเม้าส์ในช่องสี่เ</li> </ul> | มาทและอาจารยทบรกษาทุกบระการ กรแทขาพเจาละเมตขอบจดบ บระกาศ ศาลง<br>ทุกประการ โดยเริ่มปฏิบัติศาสนกิจ ตั้งแต่วันที่ 1 มิถุนายน ถึงเดือนมีนาคม<br>เบ้งคับ<br>หลี่ยมเพื่อวาดลายมือชื่อ |

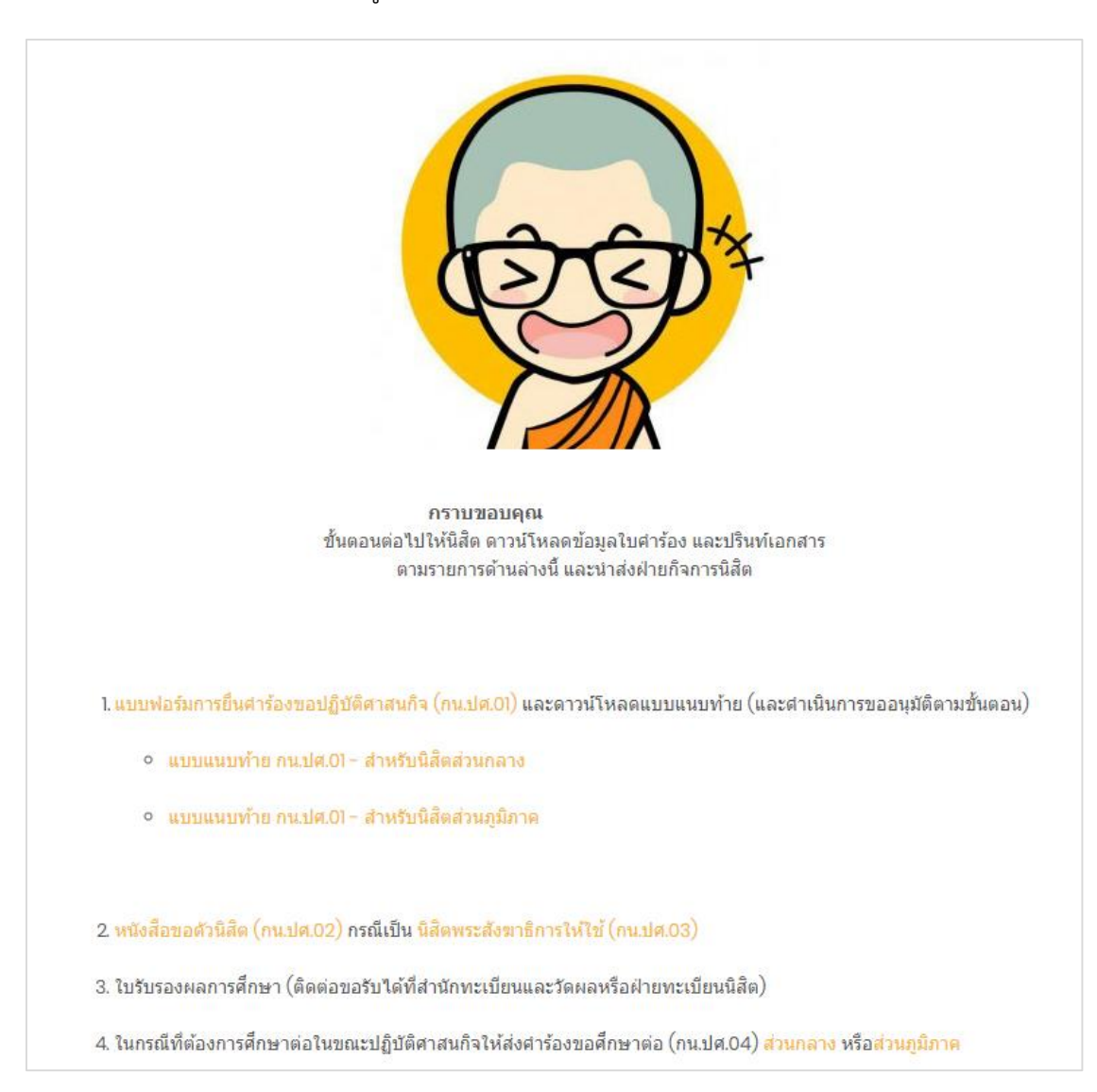

#### (4.) ระบบจะนำไปสู่หน้าการยืนยันการยื่นคำร้อง และให้ดำเนินการตามที่ระบบแนะนำ

(5.) ดาวน์โหลดข้อมูลแบบฟอร์มการยื่นคำร้องขอปฏิบัติศาสนกิจ (กน.ปศ.01) และแบบ แนบท้าย ปริ้นท์ ติดรูปถ่ายขนาด 1 นิ้ว นำส่งกองกิจการนิสิตพร้อมทั้งแนบเอกสารดังต่อไปนี้

- 1. แบบฟอร์มการยื่นคำร้องขอปฏิบัติศาสนกิจ (กน.ปศ.01) และแบบแนบท้าย
- 2. หนังสือขอตัวนิสิต (กน.ปศ.09) กรณีเป็นนิสิตพระสังฆาธิการให้ใช้ (กน.ปศ.10)
- 3. ใบรับรองผลการศึกษา (ติดต่อขอรับได้ที่สำนักทะเบียนและวัดผลหรือฝ่ายทะเบียนนิสิต)
- 4. ในกรณีที่ต้องการศึกษาต่อในขณะปฏิบัติศาสนกิจให้ส่งคำร้องขอศึกษาต่อ (กน.ปศ.04)

#### หมายเหตุ : เอกสารตัวอย่างทั้งหมดสามารถดาวน์โหลดได้ที่เมนู เกี่ยวกับ -> ดาวน์โหลด

ระบบไม่อนุญาตให้ยื่นคำร้องซ้ำ ในกรณีที่นิสิตช่วยเพื่อนในการยื่นคำร้องผ่านระบบให้ คลิกเมนู Logout ก่อน เพื่อออกจากระบบ และทำการเริ่มต้นลงทะเบียนเพื่อใช้งานระบบ ในขั้นตอนที่ 1 ตามลำดับ 🔱 너 ເວດ out

#### 2.2 ข้อมูลส่วนตัวนิสิตผู้ปฏิบัติศาสนกิจ

ในส่วนนี้จะเป็นข้อมูลจากการยื่นคำร้องของนิสิตผู้ปฏิบัติศาสนกิจ นิสิตสามารถเข้าดูและ ตรวจสอบข้อมูลของตน สามารถแก้ไขข้อมูลได้ (ในบางส่วน) พร้อมทั้งสามารถดาวน์โหลดแบบฟอร์มยื่นคำร้อง ขอปฏิบัติศาสนกิจ (กน.ปศ.01) ได้ โดยคลิกที่เมนู **ยื่นคำร้อง -> ข้อมูลส่วนตัวนิสิตผู้ปฏิบัติศาสนกิจ** 

|                                                                                          |                                                                                                    |                                                                       | 13-                           |                                                            |
|------------------------------------------------------------------------------------------|----------------------------------------------------------------------------------------------------|-----------------------------------------------------------------------|-------------------------------|------------------------------------------------------------|
|                                                                                          | 🕈 ยื่นค่ำร้องขอปฏิบัติศาสนกิจ                                                                                                    | ออนไลน์                                                               |                               |                                                            |
|                                                                                          | ้ง ข้อมลส่วนตัวผัปภิบัติศาสนก                                                                                                    | ้อ                                                                    |                               |                                                            |
|                                                                                          |                                                                                                    |                                                                       |                               |                                                            |
|                                                                                          | =ี รายซือนิสิตแจ้งค่ำร้องขอปรู                                                                                                    | วู้บัติศาสนกิจ 2561                                                   |                               |                                                            |
| ł                                                                                        | =ี รายชื่อนิสิตแจ้งค่ำร้องขอปรู                                                                                                    | วูบัติศาสนกิจ 2561-เจ้                                                | เหน้าที่                      |                                                            |
|                                                                                          |                                                                                                    |                                                                       | 27.476 H.C.                   |                                                            |
|                                                                                          |                                                                                                    |                                                                       |                               |                                                            |
| •                                                                                        | 🖡 แผนภูมิสรุปการยื่นคำร้องขอ                                                                                                    | งปฏิบัติศาสนกิจ 2561                                                  |                               |                                                            |
| •                                                                                        | 🕽 แผนภูมิสรุปการยื่นคำร้องขะ                                                                                                    | งปฏิบัติศาสนกิจ 2561                                                  |                               |                                                            |
|                                                                                          | แผนภูมิสรุปการยื่นคำร้องขอ                                                                                                    | งปฏิบัติศาสนกิจ 2561                                                  |                               |                                                            |
| รหัสนิสิต (User ID)                                                                      | แผบภูมิสรุปการยื่นคำร้องขอ<br>ตำนำหน้า                                                                                                  | งปฏิบัติศาสนกิจ 2561<br>ชื่อ                                          | ฉายา                          | นามสกุล                                                    |
| รหัสนิสิต (User ID)<br>5706001001                                                        | แผนภูมิสรุปการยื่นคำร้องขอ<br>ศาน่าหน้า<br>พระมหา                                                                                       | อปฏิบัติศาสนกิจ 2561<br>ชื่อ<br>ดาวรา                                 | ລາຍາ<br>ລກີປญโญ               | นามสกุล<br>จันทร์จิตร                                      |
| <ul> <li>รหัสนิสิต (User ID)</li> <li>5706001001</li> <li>รหัสนิสิต (User ID)</li> </ul> | แผบภูมิสรุปการยื่นคำร้องขอ<br>ตำนำหน้า<br>พระมหา<br>ตำนำหน้า                                                                            | งปฏิบัติศาสนกิจ 2561<br>ชื่อ<br>กาวรา<br>ชื่อ                         | ฉายา<br>ວກີປູູນໂญ<br>ฉายา     | นามสกุล<br>จันทร์จิตร<br>นามสกุล                           |
| รหัสนิสัต (User ID)<br>5706001001<br>รหัสนิสัต (User ID)                                 | <ul> <li>แผบภูมิสรุปการยื่นคำร้องขอ</li> <li>ดำนำหน้า</li> <li>พระมหา</li> <li>ดำนำหน้า</li> </ul>                                      | ปฏิบัติศาสนกิจ 2561<br>ชื่อ<br>กาวรา<br>ชื่อ                          | ລາຍາ<br>ວກີປູູນໂດຼ<br>ລາຍາ    | นามสกุล<br>จันทร์จิตร<br>นามสกุล                           |
| <ul> <li>รหัสนิสิต (User ID)</li> <li>5706001001</li> <li>รหัสนิสิต (User ID)</li> </ul> | <ul> <li>แผบภูมิสรุปการยื่นคำร้องขอ</li> <li>ศานาหน้า</li> <li>พระมหา</li> <li>ศานาหน้า</li> </ul>                                      | ปฏิบิติศาสนกิจ 2561<br>ชื่อ<br>ถาวรา<br>ชื่อ<br>องตบ เพื่อเข้าดข้อม   | ລາຍາ<br>ລກີປໜູໂໜູ<br>ລາຍາ     | นามสกุล<br>จันทร์จิตร<br>นามสกุล                           |
| <ul> <li>รหัสนิสิต (User ID)</li> <li>5706001001</li> <li>รหัสนิสิต (User ID)</li> </ul> | <ul> <li>แผบภูมิสรุปการยื่นคำร้องขอ</li> <li>ศานาหน้า</li> <li>พระมหา</li> <li>ศานาหน้า</li> </ul>                                      | ปฏิบิติศาสนกิจ 2561<br>ชื่อ<br>1751<br>ชื่อ<br>องตน เพื่อเข้าดูข้อมู  | ລາຍາ<br>ວກີປູທູໂດຼ<br>ລາຍາ    | นามสกุล<br>จันทร์จิตร<br>นามสกุล<br>คลิกที่นี่! เพื่อแก้ไร |
| รหัสนิสิต (User ID)<br>5706001001<br>รหัสนิสิต (User ID)                                 | <ul> <li>แผบภูมิสรุปการยื่นคำร้องขอ</li> <li>ศานาหน้า</li> <li>พระมหา</li> <li>ศานาหน้า</li> <li>คลิก ที่รหัสนิสิต หรือชื่อข</li> </ul> | ปฏิบิติศาสนกิจ 2561<br>ชื่อ<br>ดาวรา<br>ชื่อ<br>องตน เพื่อเข้าดูข้อมู | ฉายา<br>อภิปญโญ<br>ฉายา<br>ดิ | นามสกุล<br>จันทร์จิตร<br>นามสกุล<br>คลิกที่นี่! เพื่อแก้ไ  |

#### 2.3 รายชื่อนิสิตแจ้งคำร้องขอปฏิบัติศาสนกิจ

ในส่วนนี้นิสิตสามารถตรวจสอบรายชื่อของตนหรือเพื่อนนิสิตปฏิบัติศาสนกิจได้ทั้งหมด โดย สามารถเลือกส่วนงานต่าง ๆ ซึ่งจะมีการแสดงเพียงข้อมูลบางส่วน ได้แก่ ชื่อ ฉายา นามสกุล คณะ ส่วนงาน ชื่อโครงการ และประเภทของโครงการเท่านั้น พร้อมทั้งสถานะคำร้อง ว่าผ่านการอนุมัติให้ปฏิบัติศาสนกิจแล้ว หรือไม่ โดยคลิกที่เมนู **ยื่นคำร้อง -> รายชื่อนิสิตแจ้งคำร้องขอปฏิบัติศาสนกิจ** 

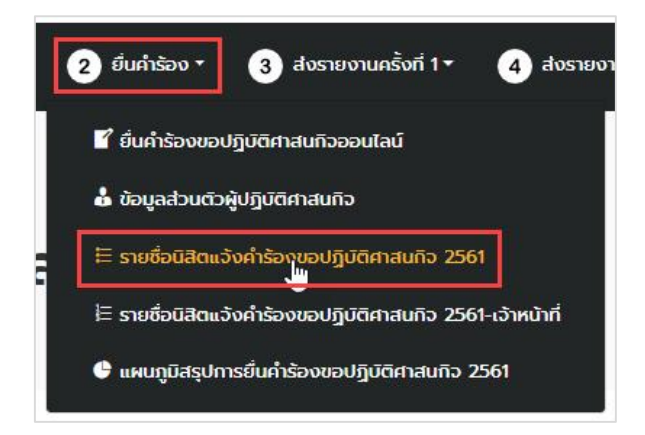

|           |                      |                       |                         | •        | คลิ        | กเลือกคณะ ส่ว             | วนงาน เพื่อเลือกดูข้อมูลได้   |
|-----------|----------------------|-----------------------|-------------------------|----------|------------|---------------------------|-------------------------------|
| ian 50    | • ua)                |                       |                         |          |            | ค้นห                      | n:                            |
| อนุมัติ 🔺 | สถานะคำร้อง <b>‡</b> | รหัสนิสิด (User ID) 🛊 | <mark>คำนำหน้า</mark> ‡ | ชื่อ 🔶   | นามสกุล 🔶  | คณะ 💠                     | ส่วนงาน                       |
| 0         | รอตรวจสอบ            | 642040001             | พระมหา                  | ประสพสุข | สุขล้วน    | พุทธศาสตร์                | วิทยาลัยสงฆ์พุทธโสธร ฉะเชิงเท |
| 0         | รอตรวจสอบ            | 5701201020            | พระ                     | อุดม     | เสือชุมแสง | พุทธศ <mark>า</mark> สตร์ | ส่วนกลาง- คณะพุทธศาสตร์       |
| ~         | อนุมัติ              | 5706001001            | พระมหา                  | ถาวรา    | จันทร์จิตร | มนุษยศาสตร์               | วิทยาเขตนครราชสีมา            |
| ~         | อนุมัติ              | 123456789             | พระมหา                  | ประยูร   | ศำมา       | สังคมศาสตร์               | วิทยาเขตเชียงใหม่             |
| ×         | ติดต่อเจ้าหน้าที่    | 601001001             | พระมหา                  | พืชิต    | เชาว์ชาญ   | พุทธศาสตร์                | วิทยาเขตขอนแก่น               |
| อนุมัติ   | สถานะคำร้อง          | รหัสนิสิด (User ID)   | ดำนำหน้า                | ชื่อ     | นามสกุล    | คณะ                       | ส่วนงาน                       |

คลิกเครื่องหมาย + เพื่อดูข้อมูลเพิ่มเติม

# 3. การส่งรายงานการปฏิบัติศาสนกิจครั้งที่ 1

#### 3.1 การส่งรายงานการปฏิบัติศาสนกิจครั้งที่ 1

3.1.1 ให้นิสิตจัดทำรายงานการปฏิบัติศาสนกิจ ครั้งที่ 1 ระยะ 6 เดือน โดยสามารถดาวน์โหลด ตัวอย่างรายงานได้ที่เมนู เกี่ยวกับ -> ดาวน์โหลด -> กน.ปศ.07 รายงานการปฏิบัติศาสนกิจ ครั้งที่ 1

3.1.2 ส่งรายงานการปฏิบัติศาสนกิจ ครั้งที่ 1 ผ่านระบบ คลิกที่เมนู ส่งรายงานครั้งที่ 1 -> ส่ง รายงานการปฏิบัติศาสนกิจครั้งที่ 1

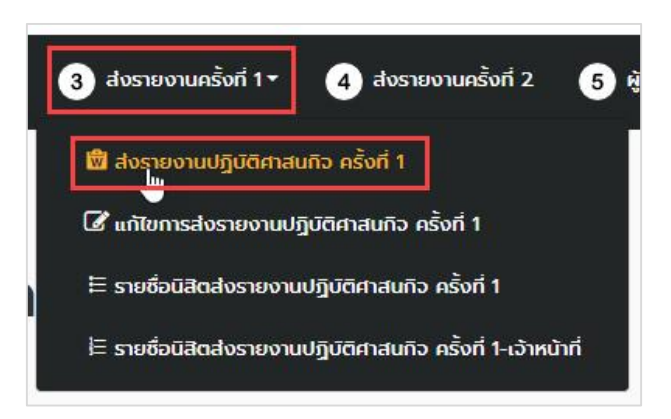

3.1.3 กรอกแบบฟอร์มตามที่ระบบต้องการ อัพโหลด รายงานการปฏิบัติศาสนกิจครั้งที่ 1

(ไฟล์ประเภท Word .DOC หรือ .PDF) อัพโหลดภาพกิจกรรม 5 ภาพ แล้วคลิก Submit เพื่อบันทึกข้อมูล

| สวนกลาง-คณะพุทธศาสตร                                                      |                        |                                                                                                    |                                                                |
|---------------------------------------------------------------------------|------------------------|----------------------------------------------------------------------------------------------------|----------------------------------------------------------------|
| รหัสนิสิต (User ID) *                                                     |                        |                                                                                                    |                                                                |
| คำนำหน้า *                                                                | นื้อ *                 | ລາຍາ                                                                                                    | นามสกุล *                                                      |
| คณะ *                                                                     |                        |                                                                                                    |                                                                |
| 🔘 พุทธศาสตร์                                                              | 🔵 ครุศาสตร์            | 🔘 มนุษยศาสตร์                                                                                                    | 🔘 สังคมศาสตร์                                                  |
|                                                                           |                        |                                                                                                    |                                                                |
| โทรศัพท์ *                                                                |                        |                                                                                                    |                                                                |
| โทรศัพท์ *                                                                | ตั้งชื่อเ              | ป็นรหัสนิสิตตามด้วยคำว่า รายง                                                                                         | า <b>น1</b> ตัวอย่างเช่น                                       |
| โทรศัพท์ *<br>อัพโหลดเอกสารรายงาน *                                       | ตั้งชื่อเ<br>560100101 | ป็นรหัสนิสิตตามด้วยคำว่า รายง<br>1-รายงาน1 อัพโหลดเอกสารราย                                                           | า <b>น1</b> ตัวอย่างเช่น<br>เงาน DOC, PDF เท่านั้น             |
| โหรศัพพ์ *<br>ฉัพโหลดเอกสารรายงาน *                                       | ตั้งชื่อเ<br>560100101 | ป็นรหัสนิสิตตามด้วยคำว่า รายง<br>1-รายงาน1 อัพโหลดเอกสารราย<br>Drop files here or                                     | ท <b>น1</b> ตัวอย่างเช่น<br>เงาน DOC, PDF เท่านั้น             |
| โหรศัพพ์ *<br>อัพโหลดเอกสารรายงาน *                                       | ตั้งชื่อเ<br>560100101 | ป็นรหัสนิสิตตามด้วยคำว่า รายง<br>1-รายงาน1 อัพโหลดเอกสารราย<br>Drop filos here or<br>Select files                     | ท <b>น1</b> ตัวอย่างเช่น<br>เงาน DOC, PDF เท่านั้น             |
| โทรศัพท์ *<br>อัพโหลดเอกสารรายงาน *<br>อัพโหลดรูปภาพกิจกรรม *             | ตั้งชื่อเ<br>560100101 | ป็นรหัสนิสิตตามด้วยคำว่า รายง<br>1-รายงาน1 อัพโหลดเอกสารราย<br>Drop files here or<br>Select files                     | ท <b>น1</b> ตัวอย่างเช่น<br>เงาน DOC, PDF เท่านั้น             |
| โทรศัพพ์ *<br>อัพโหลดเอกสารรายงาน *<br>อัพโหลดรูปภาพกิจกรรม *<br>ภาพที่ 1 | ตั้งชื่อเ<br>560100101 | ป็นรหัสนิสิตตามด้วยคำว่า รายง<br>1-รายงาน1 อัพโหลดเอกสารราย<br>Drop files here or<br>Select files<br>ภาพท์ 3 ภาพที่ 4 | ท <b>น1</b> ตัวอย่างเช่น<br>เงาน DOC, PDF เท่านั้น<br>ภาพที่ 5 |

3.1.4 ภายหลังการส่งรายงานผ่านระบบ ให้นิสิตนำหนังสือรับรองรายงานการปฏิบัติศาสนกิจของ นิสิต โดยดาวน์โหลดตัวอย่างรูปแบบได้ที่เมนู **เกี่ยวกับ -> ดาวน์โหลด -> กน.ปศ.06 หนังสือรับรองรายงาน** การปฏิบัติศาสนกิจของนิสิต ครั้งที่ 1 มาส่งที่ฝ่ายกิจการนิสิตด้วย

3.2 การแก้ไขการส่งรายงานการปฏิบัติศาสนกิจ ครั้งที่ 1

3.2.1 ไปที่เมนู ส่งรายงานครั้งที่ 1 -> แก้ไขการส่งรายงานปฏิบัติศาสนกิจครั้งที่ 1

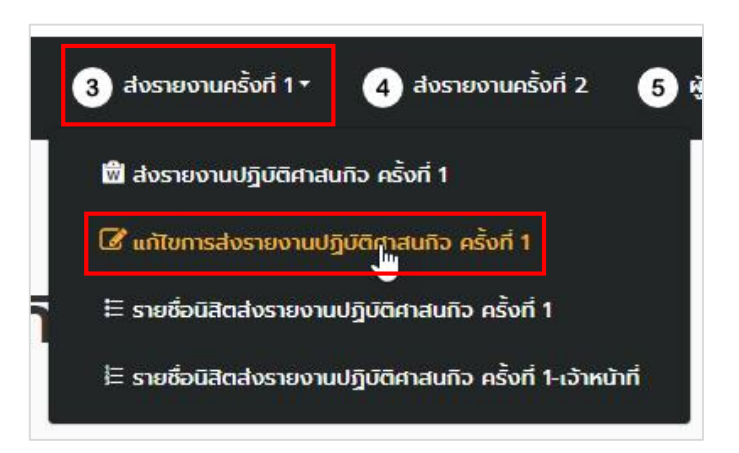

3.2.2 คลิกที่คำว่า แก้ไข ในตารางท้ายสุดของการแสดงข้อมูลการส่งรายงานปฏิบัติศาสนกิจ

| รหัสนิสิต | ส่าน่าหน่า | ขือ   | ลายา        | นามสกุล | คณะ        | เอกสารรายงาน          |          |          | ภาพกิจกรรม     |          |          |          |
|-----------|------------|-------|-------------|---------|------------|-----------------------|----------|----------|----------------|----------|----------|----------|
|           |            |       |             |         |            |                       | ภาพที่ 1 | ภาพที่ 2 | ภาพที่ 3       | ภาพที่ 4 | ภาพที่ 5 | <b>X</b> |
| 373776083 | พระมหา     | 81351 | อภิชมุมสุขั | ภูษา    | พุทธศาสตร์ | รายงานตรั้งที่-12.pdf | ST.      |          | - Nahijak<br>- | -        |          | แก้ไข    |
| รหัสนิสิต | สานำหน้า   | ชื่อ  | ฉายา        | นามสกุล | 9612       | เอกสารรายงาน          |          |          | ภาพกิจกรรม     |          |          |          |
|           |            |       |             |         |            |                       |          |          |                |          |          | Edit Ent |

3.2.3 แก้ไขข้อมูลตามต้องการ เมื่อเสร็จแล้ว ให้คลิก Update เพื่อบันทึกการแก้ไขข้อมูล

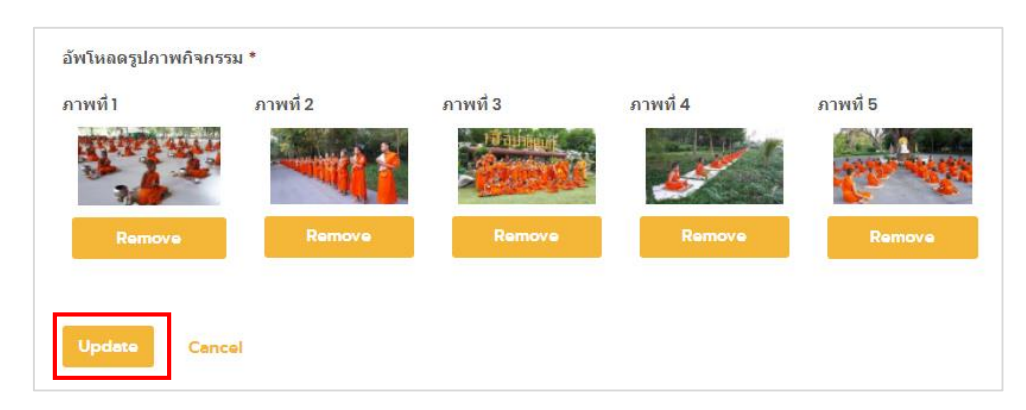

#### 3.3 รายชื่อนิสิตส่งรายงานปฏิบัติศาสนกิจ ครั้งที่ 1

ภายหลังการส่งรายงานปฏิบัติศาสนกิจ ครั้งที่ 1 นิสิตสามารถตรวจสอบสถานะ การส่งรายงานของ นิสิตได้จากเมนู **ส่งรายงานครั้งที่ 1 -> รายชื่อนิสิตส่งรายงานปฏิบัติศาสนกิจครั้งที่ 1** 

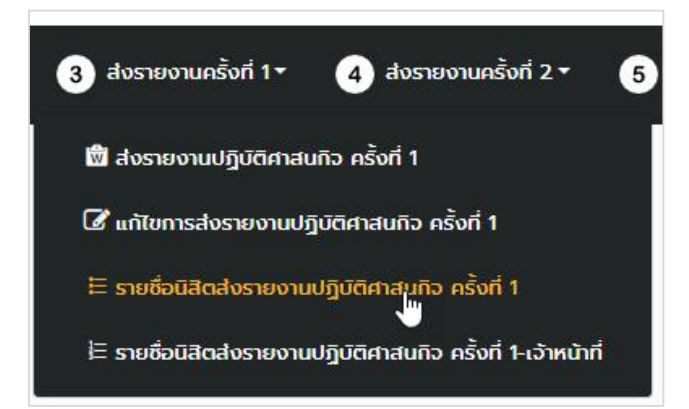

| เาเขต/วิทยาลัย/ห่อง | เรียน/หน่วยวิทยบริเ     | การ                |                         |                                                                                                    |                                 |                   |          |
|---------------------|-------------------------|--------------------|-------------------------|----------------------------------------------------------------------------------------------------|---------------------------------|-------------------|----------|
|                     |                         |                    |                         | *                                                                                                    |                                 |                   |          |
| earch               |                         |                    |                         |                                                                                                    |                                 |                   |          |
| สดง 50 ▼ แถว        |                         |                    |                         |                                                                                                    |                                 | ค้นหา:            |          |
| รหัสนิสิต 🔺         | <mark>คำนำหน้า</mark> ‡ | ชื่อ 🔶             | <mark>นามสกุ</mark> ล 🝦 | คณะ 💠                                                                                                    | ส่วนงาน 🔶                       | สถานะ 💠           | Approved |
| 0873776083          | พระมหา                  | ถาวรา              | ภูษา                    | Quintaria (Contraction) (Contraction) (Cont | ส่วนกลาง-คณะพุทธศาสตร์          | ผ่าน              | ~        |
| 123456789           | พระมหา                  | ประยุร             | ต่ามา                   | สังคมศาสตร์                                                                                                    | วิทยาเขตเชียงใหม่               | ผ่าน              | ~        |
| 5601203046          | พระปลัด                 | <mark>น</mark> นท์ | บุญแพ                   | มนุษยศาสตร์                                                                                                    | ส่วนกลาง-คณะมนุษยศาสตร์         | รอตรวจ            | 0        |
| 601001001           | พระมหา                  | <mark>พิชิต</mark> | <mark>เชาว์ชาญ</mark>   | พุทธศาสตร์                                                                                                    | ส่วนกลาง-คณะพุทธศาสตร์          | ติดต่อเจ้าหน้าที่ | ×        |
| 6106001001          | สามเณร                  | ถาวรา              | ภูษา                    | มนุษยศาสตร์                                                                                                    | ส่วนกลาง-คณะมนุษยศาสตร์         | รอตรวจ            | 0        |
| 642040001           | พระมหา                  | ประสพสุข           | สุข <mark>ล้</mark> วน  | พุทธศาสตร์                                                                                                    | วิทยาลัยสงฆ์พุทธโสธร ฉะเชิงเทรา | รอตรวจ            | 0        |
| รหัสนิสิต           | ดำนำหน้า                | ชื่อ               | นามสกุล                 | คณะ                                                                                                    | ส่วนงาน                         | สถานะ             | Approved |

#### อธิบายสถานะการส่งรายงานปฏิบัติศาสนกิจ ครั้งที่ 1

- รอตรวจ หมายถึง รอการตรวจสอบรายงานและหนังสือรับรองจากเจ้าหน้าที่
  - = ผ่าน หมายถึง รายงานถูกต้องสมบูรณ์ หนังสือรับรองถูกต้อง
- ติดต่อเจ้าหน้าที่ หมายถึง รายงานหรือเอกสารไม่ถูกต้อง ให้ติดต่อเจ้าหน้าที่ฝ่าย
   กิจการนิสิตในสังกัดที่นิสิตศึกษาอยู่

## 4. การส่งรายงานการปฏิบัติศาสนกิจครั้งที่ 2

#### 4.1 การส่งรายงานการปฏิบัติศาสนกิจครั้งที่ 2

4.1.1 ให้นิสิตจัดทำรายงานการปฏิบัติศาสนกิจ ครั้งที่ 2 ระยะ 11 เดือน โดยสามารถดาวน์โหลด

ตัวอย่างรายงานได้ที่เมนู **เกี่ยวกับ -> ดาวน์โหลด -> กน.ปศ.09 รายงานการปฏิบัติศาสนกิจ ครั้งที่ 2** 

4.1.2 ส่งรายงานการปฏิบัติศาสนกิจ ครั้งที่ 2 ผ่านระบบ คลิกที่เมนู ส่งรายงานครั้งที่ 2 -> ส่ง รายงานการปฏิบัติศาสนกิจครั้งที่ 2

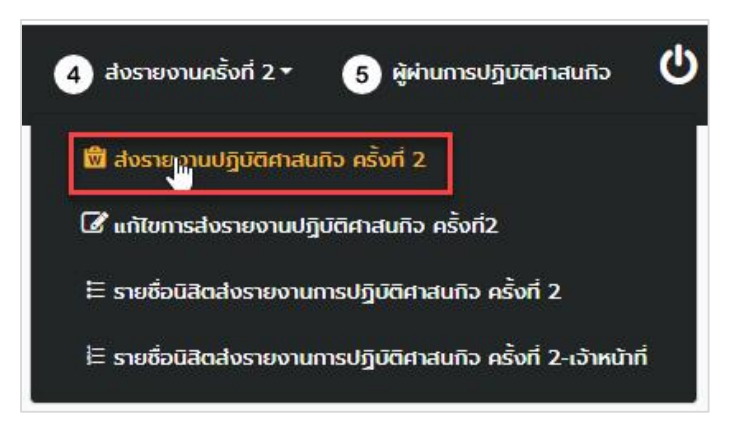

4.1.3 กรอกแบบฟอร์มตามที่ระบบต้องการ อัพโหลด รายงานการปฏิบัติศาสนกิจครั้งที่ 2

(ไฟล์ประเภท Word .DOC หรือ .PDF) อัพโหลดภาพกิจกรรม 5 ภาพ แล้วคลิก Submit เพื่อบันทึกข้อมูล

| er verier in averaging the leaves                          |                      |                                                         |                        |
|------------------------------------------------------------|----------------------|---------------------------------------------------------|------------------------|
| รหัสนิสิต (User ID) *                                      |                      |                                                         |                        |
| ดำนำหน้า *                                                 | ชื่อ *               | ລາຍາ                                                    | นามสกุล *              |
| คณะ *                                                      |                      |                                                         |                        |
| 🔵 พุทธศาสตร์                                               | 🔘 ครุศาสตร์          | 🔘 มนุษยศาสตร์                                           | 🔘 สังคมศาสตร์          |
| โทรศัพท์ *                                                 |                      |                                                         |                        |
|                                                            | ตั้งชื่อเท็          | ป็นรหัสนิสิตตามด้วยคำว่า รายงา                          | <b>น2</b> ตัวอย่างเช่น |
|                                                            | 560100101            | <b>1-รายงาน2</b> อัพโหลดเอกสารรายง                      | าน DOC, PDF เท่านั้น   |
| อัพโหลดเอกสารรายงาน *                                      | 500100101            |                                                         |                        |
| อัพโหลดเอกสารรายงาน *                                      | 500100101            | Drop files here or                                      |                        |
| อัพโหลดเอกสารรายงาน *                                      | 500100101            | Drop files here or<br>Select files                      |                        |
| อัพโหลดเอกสารรายงาน *<br>อัพโหลดรูปภาพกิจกรรม *            | 5001001011           | Drop files here or<br>Select files                      |                        |
| อัพโหลดเอกสารรายงาน *<br>อัพโหลดรูปภาพกิจกรรม *<br>ภาพที่1 | ภาพที <sub>่</sub> 2 | Drop files here or<br>Select files<br>ภาพที่ 3 ภาพที่ 4 | ภาพพี่ 5               |

Edit Entry

4.1.4 ภายหลังการส่งรายงานผ่านระบบ ให้นิสิตนำหนังสือรับรองรายงานการปฏิบัติศาสนกิจของ นิสิต โดยดาวน์โหลดตัวอย่างรูปแบบได้ที่เมนู **เกี่ยวกับ -> ดาวน์โหลด -> กน.ปศ.08 หนังสือรับรองรายงาน** การปฏิบัติศาสนกิจของนิสิต ครั้งที่ 2 มาส่งที่ฝ่ายกิจการนิสิตด้วย

4.2 การแก้ไขการส่งรายงานการปฏิบัติศาสนกิจ ครั้งที่ 2

4.2.1 ไปที่เมนู ส่งรายงานครั้งที่ 2 -> แก้ไขการส่งรายงานปฏิบัติศาสนกิจครั้งที่ 2

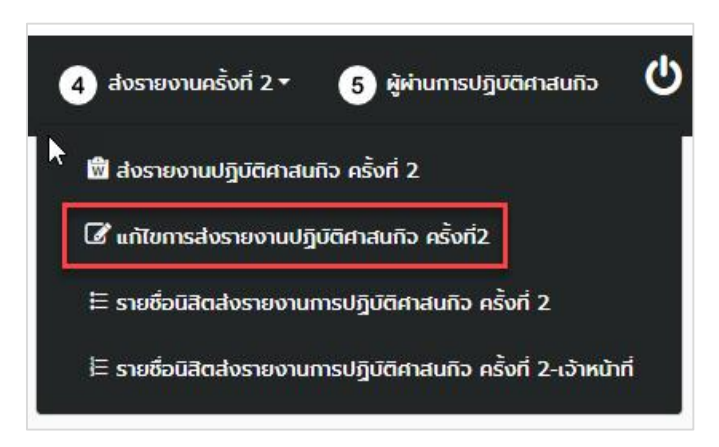

4.2.2 คลิกที่คำว่า แก้ไข ในตารางท้ายสุดของการแสดงข้อมูลการส่งรายงานปฏิบัติศาสนกิจ

|       |          | ภาพก็จกรรม |            |          |          | เอกสารรายงาน         | คณะ        | นามสกุล | ลายา •      | ข้อ          | ส่านำหน้า | รหัสนิสิต |
|-------|----------|------------|------------|----------|----------|----------------------|------------|---------|-------------|--------------|-----------|-----------|
| × 1   | ภาพที่ 5 | ภาพที่ 4   | ภาพที่ 3   | ภาพที่ 2 | ภาพที่ 1 |                      |            |         |             |              |           |           |
| แก้ไร |          | -          | - Training |          | ST.      | รายงานครั้งที-12.pdf | พุทธศาสตร์ | กุษา    | อภัธมุมสุธั | <u>81351</u> | พระมหา    | 873776083 |
|       |          |            | ภาพกิจกรรม |          |          | เอกสารรายงาน         | គណៈ        | นามสกุล | ລາຍາ        | ชื่อ         | สาน่าหน้า | รหัสนิสิต |

4.2.3 แก้ไขข้อมูลตามต้องการ เมื่อเสร็จแล้ว ให้คลิก Update เพื่อบันทึกการแก้ไขข้อมูล

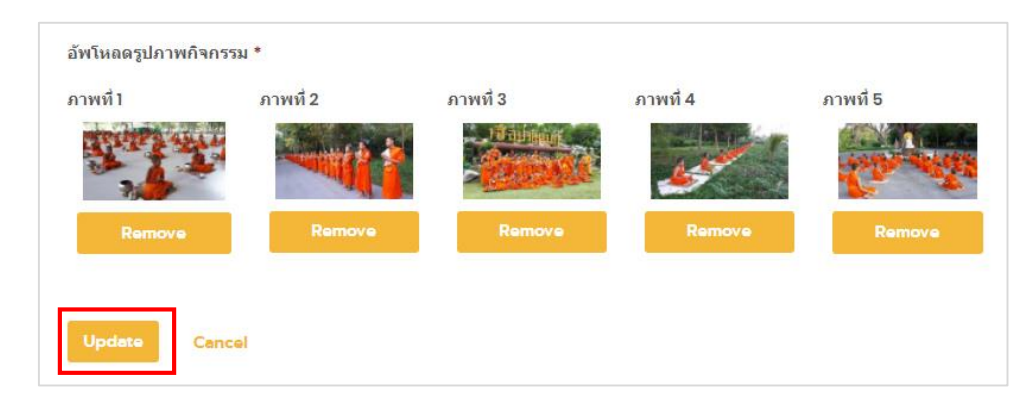

#### 4.3 รายชื่อนิสิตส่งรายงานปฏิบัติศาสนกิจ ครั้งที่ 2

ภายหลังการส่งรายงานปฏิบัติศาสนกิจ ครั้งที่ 2 นิสิตสามารถตรวจสอบสถานะ การส่งรายงานของ นิสิตได้จากเมนู <mark>ส่งรายงานครั้งที่ 2 -> รายชื่อนิสิตส่งรายงานปฏิบัติศาสนกิจครั้งที่ 2</mark>

| 4 ส่งรายงานครั้งที่ 2 •                  | 5 ผู้ผ่านการปฏิบัติศาสนกิจ               | C |
|------------------------------------------|------------------------------------------|---|
| <ul> <li>ส่งรายงานปฏิบัติศาสน</li> </ul> | เกิจ ครั้งที่ 2                          |   |
| 🕜 แก้ไขการส่งรายงานปฏิ                   | ุ่มติศาสนกิจ ครั้งที่2                   |   |
| 🗄 รายชื่อนิสิตส่งรายงานเ                 | การปฏิบัติศาสนกิจ ครั้งที่ 2             |   |
| <b>⊨ รายชื่อนิสิตส่งรายงาน</b> เ         | การปฏิบัติศาสนกิจ ครั้งที่ 2-เจ้าหน้าที่ |   |

|                     |                         |                    |                        | *                                                                                                    |                                 |                   |          |  |  |
|---------------------|-------------------------|--------------------|------------------------|----------------------------------------------------------------------------------------------------|---------------------------------|-------------------|----------|--|--|
| arch                |                         |                    |                        |                                                                                                    |                                 |                   |          |  |  |
| สดง 50 🔻 แถว ค้นหา: |                         |                    |                        |                                                                                                    |                                 |                   |          |  |  |
| รหัสนิสิด 🔺         | <mark>ดำนำหน้า</mark> ‡ | ชื่อ 💠             | นามสกุล 🝦              | คณะ 💠                                                                                                    | ส่วนงาน 🔶                       | สถานะ 🔶           | Approved |  |  |
| 0873776083          | พระมหา                  | ถาวรา              | ภูษา                   | Quintaria (Contraction) (Contraction) (Cont | ส่วนกลาง-คณะพุทธศาสตร์          | ผ่าน              | ~        |  |  |
| 123456789           | พระมหา                  | ประยูร             | ศำมา                   | สังคมศาสตร์                                                                                                    | วิทยาเขดเชียงใหม่               | ผ่าน              | ~        |  |  |
| 5601203046          | พระปลัด                 | <mark>น</mark> นท์ | บุญแพ                  | มนุษยศาสตร์                                                                                                    | ส่วนกลาง-คณะมนุษยศาสตร์         | รอตรวจ            | 0        |  |  |
| 601001001           | พระมหา                  | พิชิต              | <mark>เ</mark> ชาว์ชาญ | พุทธศาสตร์                                                                                                    | ส่วนกลาง-คณะพุทธศาสตร์          | ติดต่อเจ้าหน้าที่ | ×        |  |  |
| 6106001001          | สามเณร                  | ถาวรา              | ภูษา                   | มนุษยศาสตร์                                                                                                    | ส่วนกลาง-คณะมนุษยศาสตร์         | รอตรวจ            | 0        |  |  |
| 642040001           | พระมหา                  | ประสพสุข           | สุขล้วน                | พุทธศาสตร์                                                                                                    | วิทยาลัยสงฆ์พุทธโสธร ฉะเชิงเทรา | รอตรวจ            | 0        |  |  |
| รหัสนิสิต           | ดำนำหน้า                | ชื่อ               | นามสกุล                | คณะ                                                                                                    | ส่วนงาน                         | สถานะ             | Approved |  |  |

#### อธิบายสถานะการส่งรายงานปฏิบัติศาสนกิจ ครั้งที่ 2

- รอตรวจ หมายถึง รอการตรวจสอบรายงานและหนังสือรับรองจากเจ้าหน้าที่
  - ผ่าน หมายถึง รายงานถูกต้องสมบูรณ์ หนังสือรับรองถูกต้อง
- × = ติดต่อเจ้าหน้าที่ หมายถึง รายงานหรือเอกสารไม่ถูกต้อง ให้ติดต่อเจ้าหน้าที่ฝ่าย

กิจการนิสิตในสังกัดที่นิสิตศึกษาอยู่

# 5. ผู้ผ่านการปฏิบัติศาสนกิจ

ภายหลังการส่งรายงานการปฏิบัติศาสนกิจครั้งที่ 2 เสร็จสิ้น และผ่านการตรวจของเจ้าหน้าที่แล้ว นิสิตสามารถตรวจสอบรายชื่อของตนเองหรือนิสิตผู้ผ่านการปฏิบัติศาสนกิจ ได้ที่เมนู หมายเลข 5 ผู้ผ่านการ ปฏิบัติศาสนกิจ โดยจะแสดงให้เห็นสถานะเดียว คือ ผ่าน เท่านั้น

|              |                         |        |                    | ×           |                        |         |          |
|--------------|-------------------------|--------|--------------------|-------------|------------------------|---------|----------|
| earch        |                         |        |                    |             |                        |         |          |
| สดง 50 🔻 แถว |                         |        |                    |             | ดับ                    | เหา:    |          |
| รหัสนิสิต 🔺  | <mark>ตำนำหน้า</mark> 💠 | ชื่อ 🔶 | นามสกุล 🝦          | คณะ 🔶       | ส่วนงาน 💠              | สถานะ 💠 | Approved |
| 0873776083   | พระมหา                  | ถาวรา  | ภูษา               | พุทธศาสตร์  | ส่วนกลาง-คณะพุทธศาสตร์ | ผ่าน    | ~        |
| 123456789    | พระมหา                  | ประยูร | ตำม <mark>า</mark> | สังคมศาสตร์ | วิทยาเขตเชียงใหม่      | ผ่าน    | *        |
| รหัสนิสิต    | ดำนำหน้า                | ชื่อ   | นามสกุล            | คณะ         | ส่วนงาน                | สถานะ   | Approved |

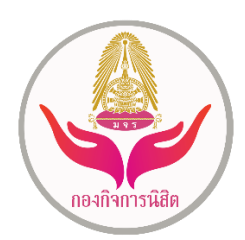

หากนิสิตมีข้อสงสัยในกระบวนการและการใช้งานระบบปฏิบัติศาสนกิจเพิ่มเติม ให้ไปที่หน้าติดต่อ ได้ ที่เมนู **เกี่ยวกับ -> ติดต่อ** 

หรือสามารถติดต่อสอบถามได้ที่ กองกิจการนิสิต สำนักงานอธิการบดี อาคารเรียนรวม ชั้น 3 โซน A ห้อง A300 มหาวิทยาลัยมหาจุฬาลงกรณราชวิทยาลัย วังน้อย อยุธยา 13170 โทรศัพท์ 035-248000 ต่อ 8401 8402 8405 8406 8408 เว็บไซต์ www.stud.mcu.ac.th

หรือติดต่อสอบถามได้ทางแฟนเพจเฟซบุ๊ค "**กองกิจการนิสิตกองกิจการนิสิต มหาวิทยาลัยมหาจุหา ลงกรณราชวิทยาลัย**" หรือผ่านไลน์ออฟฟิเชียล ของกองกิจการนิสิต ได้จาก QR Code ด้านล่างนี้

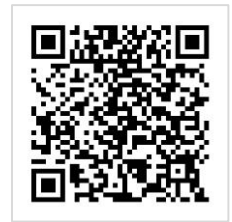